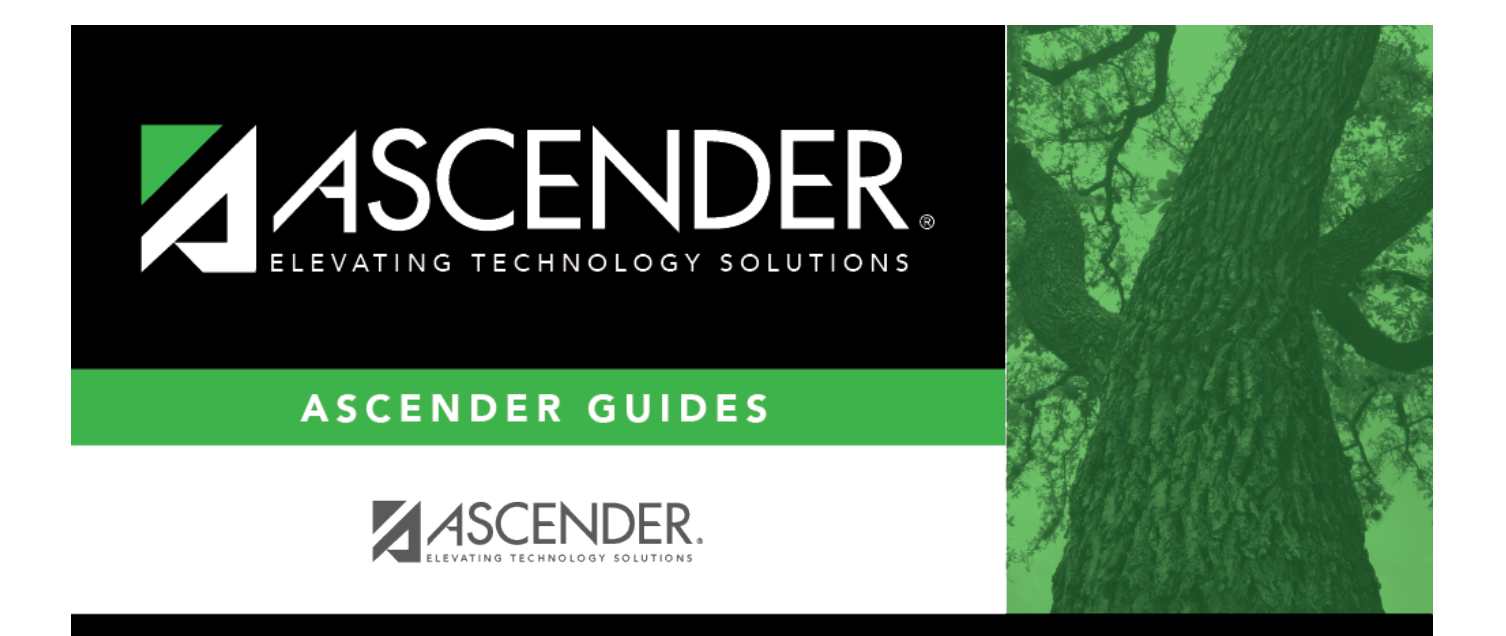

# **Purchasing Requestors - DA3000**

i

### **Table of Contents**

| Purchasing Requestors - DA3000 | <br>i |
|--------------------------------|-------|
| Purchasing Requestors - DA3000 | <br>L |

## **Purchasing Requestors - DA3000**

#### District Administration > Maintenance > User Profiles > Purchasing Requestors

This tab is used to limit the requestors for whom the user (originator) can create or modify requisitions. The requestor must have a user profile that includes accounts he is authorized to expense to, as well as any approvers associated with the requestor.

**Note**: Refer to the Accounts tab for more information about the **Add User**, **Delete User**, and **Remove Process** buttons.

#### Retrieve Click to lookup a user. Lookup User User Click to search for an employee in the User Directory. The User Directory is displayed. To search for a specific user, type data in the desired search fields. First Name Last Name Click to retrieve a user. **Employee Number** Click $\checkmark$ to select a user and click **Retrieve** Select one of the following employee statuses to narrow **User**. By default, this drop down only your search: displays "employed" users. Employed Notes: 0R Not Employed The drop-down list is sorted alphabetically Click **Retrieve**. A list of users by last name and then first name. that match the search criteria is displayed. The following All users who are set up on the Personnel > information is retrieved: Staff Demo page and have been previously added to the Maintenance > User Profiles **Employee Nbr** page are displayed in the drop down. Last Name First Name Employed Select an employee number. The directory is closed and the page is populated with the selected user record. Otherwise, click Cancel to close the directory.

#### Set up purchasing requestors:

□ Click **+Add** to add a row.

| Field                 | Description                                                                               |
|-----------------------|-------------------------------------------------------------------------------------------|
| <b>Requestor Name</b> | Click $\checkmark$ to select a requestor from the drop-down list of available requestors. |

Click Save.

### **Other functions and features:**

| Retrieve                                                                                         | Click to retrieve information from the last save. If you click <b>Retrieve</b> , any unsaved changes will be lost. |
|--------------------------------------------------------------------------------------------------|----------------------------------------------------------------------------------------------------|
| Print                                                                                            | Click to print the User Profiles, User Requestor report.                                                           |
|                                                                                                  | Review the report.                                                                                                 |
| 1<br>I<br>I<br>I<br>I<br>I<br>I<br>I<br>I<br>I<br>I<br>I<br>I<br>I<br>I<br>I<br>I<br>I<br>I<br>I | Click to delete a row. The row is shaded red to indicate that it will be deleted when the record is saved.         |
|                                                                                                  | Click <b>Save</b> . A message is displayed asking if you want to delete the row. Click <b>OK</b> .                 |
|                                                                                                  | Click <b>Cancel</b> to not delete the row.                                                                         |